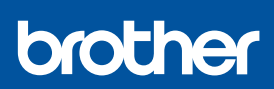

ΕN

## **Quick Setup Guide**

MFC-J1360DW / MFC-J1365DW / MFC-J1410DW MFC-J4355DW / MFC-J4555DW

The latest manuals are available at the Brother support website: <u>support.brother.com/manuals</u>

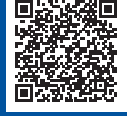

D038TL001-00

USA/CAN Version 0

Read the Product Safety Guide first, then read this Quick Setup Guide for the correct installation procedure.

Manuals in Spanish for this model are available at <u>support.brother.com/manuals</u>. Manuales en Español para este modelo están disponibles en <u>support.brother.com/manuals</u>.

If you have followed the instructions in the printed *Quick Setup Guide* included with your machine and selected step 5-B "Set up from the machine's control panel", go directly to step 5-B in this guide.

# Unpack the machine and check the components

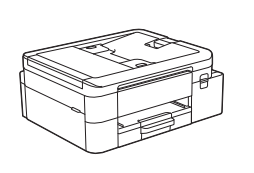

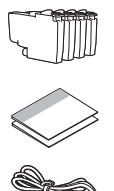

Remove the protective tape or film covering the machine and the supplies.

#### NOTE

- The illustrations in this guide may not match your model exactly, but the steps are the same for each model.
- The components may differ depending on your country.
- Save all packing materials and the box in case you need to ship your machine.
- If you use a wired connection, you must purchase the correct interface cable for the interface you want to use. (Supported models only)

**USB cable:** Use a USB 2.0 cable (Type A/B) that is no more than 6 feet (2 meters) long (included in some countries). **Ethernet (Network) cable:** Use a straight-through Category 5 (or greater) twisted-pair cable for 10BASE-T or 100BASE-TX Fast Ethernet Network (not included).

# 2 Load plain Letter paper in the paper tray

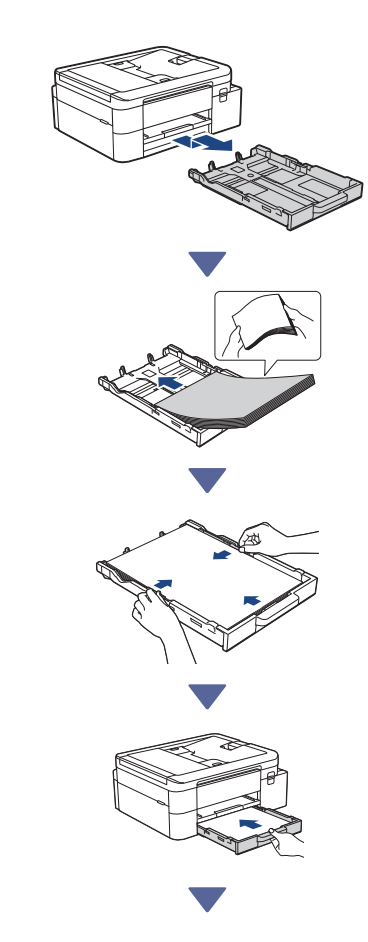

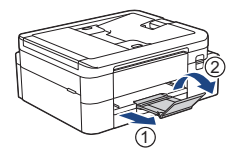

### Connect the telephone line cord (models with the fax function only)

 $\overrightarrow{}$ 

Follow this step only if you are using this machine as a fax machine.

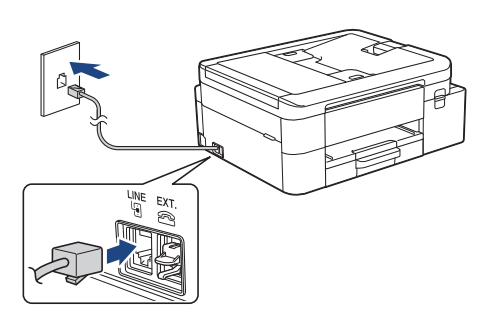

Insert the telephone line cord into the socket marked LINE.

For more information on using the fax feature, see the *Online User's Guide*.

## 4 Connect the power cord

 MFC-J1360DW / MFC-J1365DW MFC-J1410DW

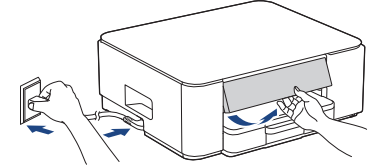

> MFC-J4355DW / MFC-J4555DW

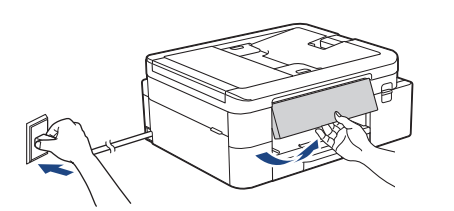

The machine powers on automatically.

(For certain models only) If you are prompted to select your country or language, follow the LCD instructions.

## **5** Choose your setup method

Choose the setup method according to your
environment.

Set up using mobile app or computer software (Recommended)

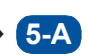

Set up from the machine's control panel

(Mac users who cannot use a mobile device for  $\rightarrow$  **5-B** setup should select this method.)

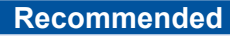

5-A Set up using mobile app or computer software

Go to the website applicable to your setup method:

#### Set up with your mobile device

The mobile device must be connected to Wi-Fi<sup>®</sup>.

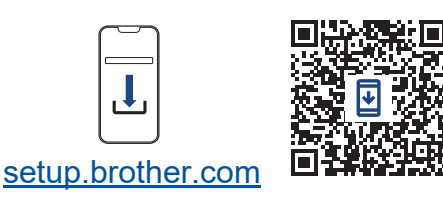

#### Set up with your computer (Windows only)

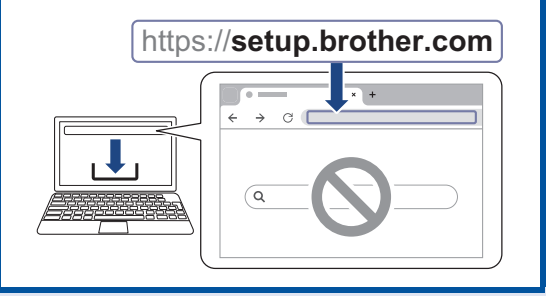

#### NOTE

You can use your machine with multiple devices. Use one of the setup methods in this step to download the machine's software onto other devices that you want to use.

Continue to the next column

# 5-B Set up from the machine's control panel

Follow the steps below according to your model.

- MFC-J1360DW / MFC-J1365DW MFC-J4355DW
  - 1. Press ◀ when the QR Code screen appears.
  - Press ▶ when the [Set up from machine] screen appears.

#### MFC-J1410DW / MFC-J4555DW

- 1. Press [Setup without app/software] when the QR Code screen appears.
- Press [Yes] when the [Setup without app/ software] screen appears.

# 6 Install the starter ink cartridges

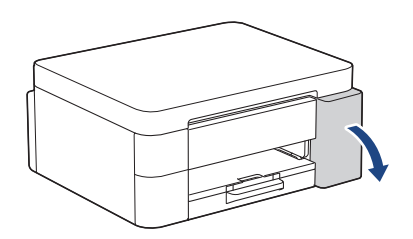

Open the ink cartridge cover.

(The illustrations in this guide may not match your model exactly, but the steps are the same for each model.)

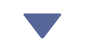

MFC-J4355DW / MFC-J4555DW

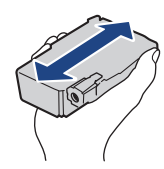

Quickly shake just the **black** ink cartridge horizontally 15 times as shown, before inserting it into the machine.

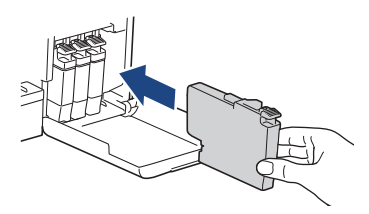

Follow the LCD instructions to install the ink cartridges.

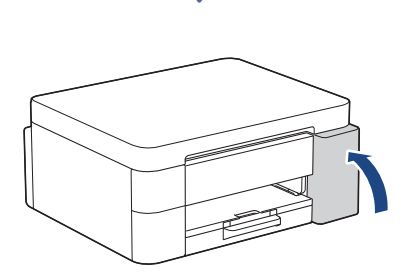

After installing all of the four ink cartridges, close the ink cartridge cover.

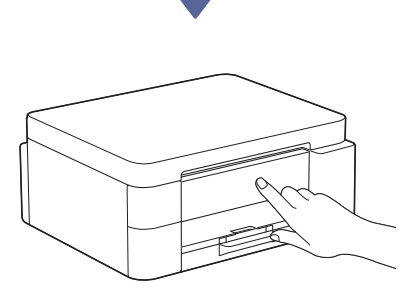

Check the LCD messages to continue the setup. When the ink preparation message appears, follow the LCD instructions to perform the initial ink system cleaning.

Cleaning can take a few minutes, and you can perform the next step during this time.

#### NOTE

The first time you install the ink cartridges, the machine will use extra ink to fill the ink delivery tubes. This is a one-time process that enables high-quality printing.

### Set the date and time

Follow the LCD instructions to set the date and time.

# B Set firmware update notifications

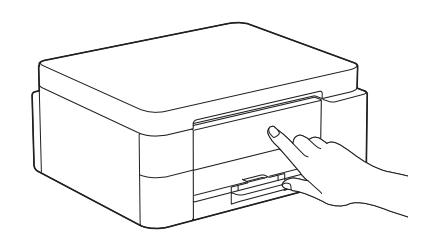

When the firmware update information screen appears, configure your firmware settings.

## Check the print quality

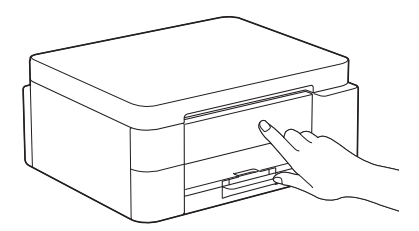

When the initial ink system cleaning has finished, print the Print Quality Check Sheet:

MFC-J1360DW / MFC-J1365DW MFC-J4355DW

Press ▶.

> MFC-J1410DW / MFC-J4555DW

Press [OK].

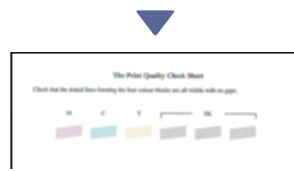

The machine prints the Print Quality Check Sheet.

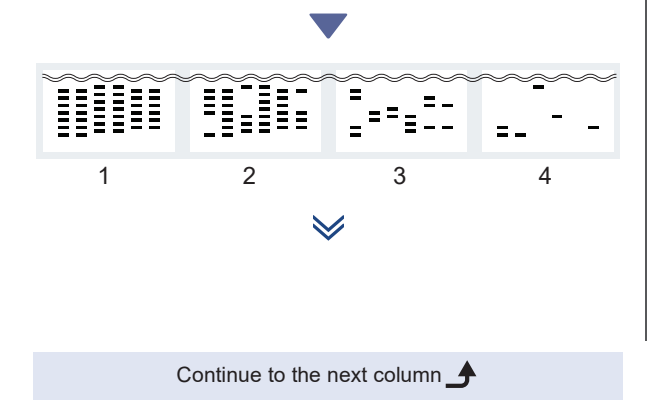

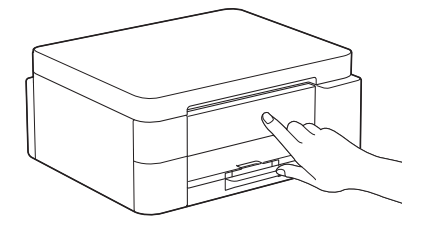

On the machine's LCD, select the images that closely match the image for each color on the Print Quality Check Sheet, and then restart the cleaning procedure, if required.

### Adjust the print alignment (recommended)

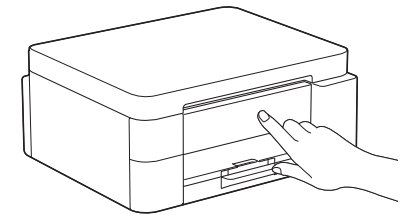

To adjust the print alignment before using your machine, print the Adjustment Sheet:

MFC-J1360DW / MFC-J1365DW MFC-J4355DW

When the paper adjustment message appears, press ▶ and follow the LCD instructions.

> MFC-J1410DW / MFC-J4555DW

When the paper adjustment message appears, press [Start] and follow the LCD instructions.

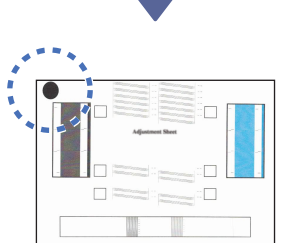

There is a black circle located in the top left corner of the sheet.

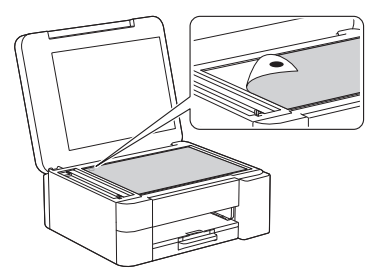

Place the Adjustment Sheet face down on the scanner glass, making sure the black circle is in the top left corner of the scanner glass, as shown.

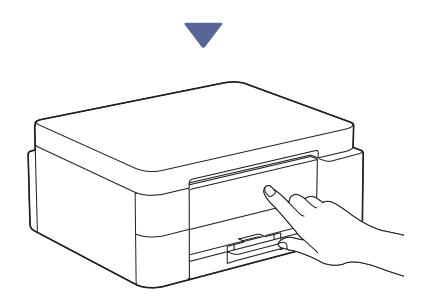

Follow the LCD instructions to adjust the alignment. When finished, remove the Adjustment Sheet

from the scanner glass.

# Confirm the machine setup completion

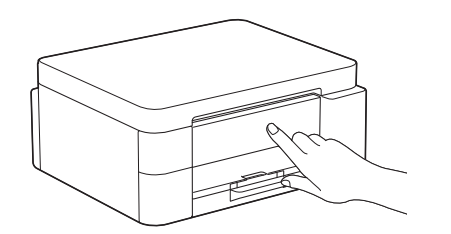

Follow the LCD instructions if displayed, and then confirm the machine setup completion.

### Connect your computer or mobile device to your machine (if needed)

Visit the following website from your computer or mobile device or scan the code below to install the software:

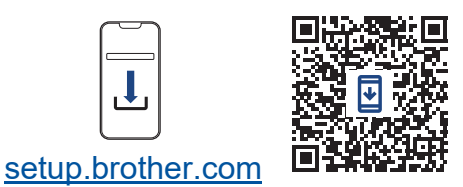

https://setup.brother.com

Make sure your machine and mobile device are connected to the same network.

#### NOTE

MFC-J1360DW / MFC-J1365DW MFC-J1410DW

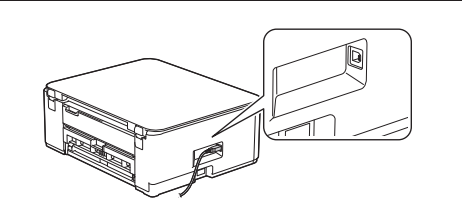

For USB connection, locate the correct port on the side of the machine, as shown.

#### MFC-J4355DW / MFC-J4555DW

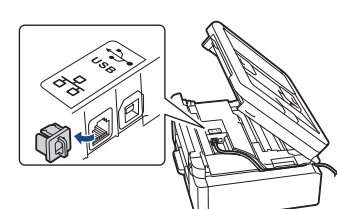

For USB connection or wired network connection (certain models only), locate the correct port (based on the cable you are using) inside the machine, as shown.

### **Setup Finished**

Now you are ready to print or scan from this machine. Complete the steps in the "Manual wireless setup" section, if necessary.

Important Notice for Network Security:

The default password to manage this machine's settings is located on the back of the machine and marked "**Pwd**". We recommend immediately changing the default password to protect your machine from unauthorized access.

### Manual wireless setup

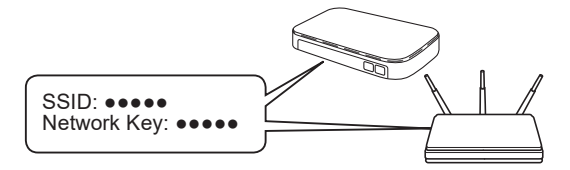

Find the SSID (Network Name) and Network Key (Password) on your wireless access point/router.

- MFC-J1360DW / MFC-J1365DW MFC-J4355DW
  - 1. Go to your machine, and press  $\bigvee_{wi-Fi}^{\bullet}$  or **Wi-Fi** on the panel.
  - Press OK to select [Find Wi-Fi Network]. The [Enable WLAN?] message appears on the LCD.
  - 3. Press ▶ to select Yes.
  - Select the SSID (Network Name) for your access point/router and enter the Network Key (Password).

If you cannot find this information, ask your network administrator or wireless access point/router manufacturer.

#### MFC-J1410DW / MFC-J4555DW

- 1. Go to your machine and press 🛬 > [Find Wi-Fi Network] > [Yes].
- Select the SSID (Network Name) for your access point/router and enter the Network Key (Password).

If you cannot find this information, ask your network administrator or wireless access point/router manufacturer.

For more information, see *Enter Text on Your Brother Machine* in the *Online User's Guide*.

When the wireless setup is successful, the LCD displays [Connected].

For detailed machine information and product specifications, see the Online User's Guide at support.brother.com/manuals.